The additions and deletions of books from classroom libraries, are immediately reflected in the public-facing search tool @ https://search.wakuugle.com

UICK GUIL

H I J K L M N O P Q R S T U V W X Y Z

- Total Books: 791

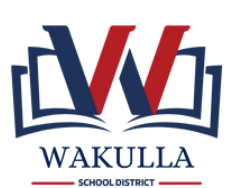

Wakugle Classroom Library VIEW BOOKS Wokuugle Letter A count: 42

Teachers can access their classroom libraries through WCSB's Classlink.

Search books by typing in the title in the search bar, scanning the ISBN, or clicking on the first letter of the title.

ADD BOOKS

## To add a book, click "Add a Book" and scan or type the book's ISBN. Scanners are available for checkout in the media center.

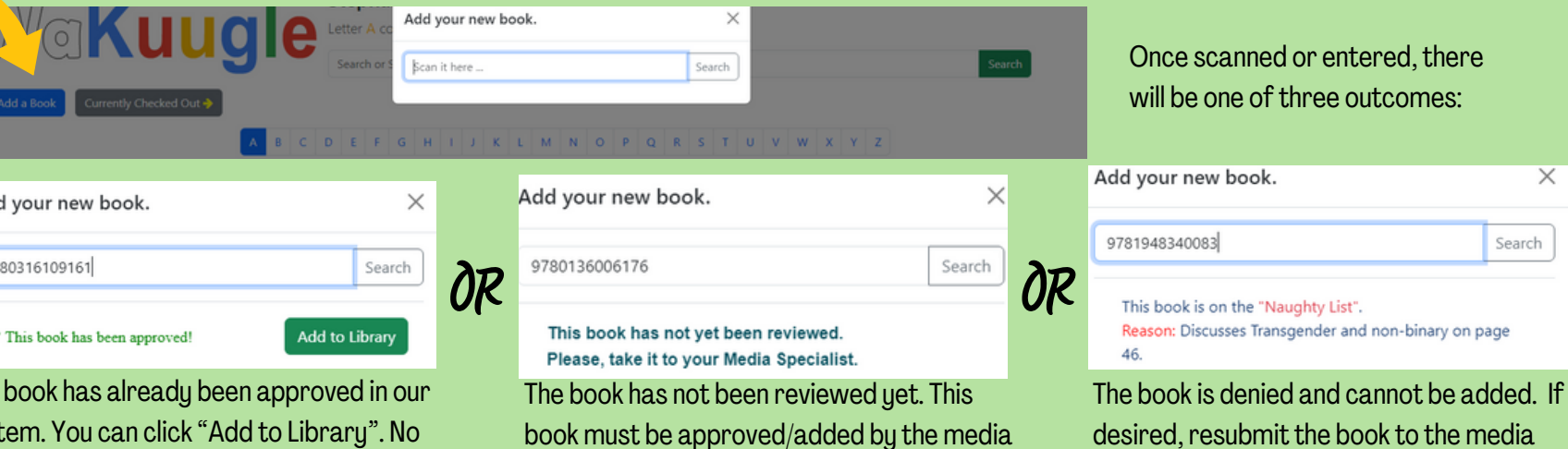

specialist.

Once scanned or entered, there will be one of three outcomes:

specialist for reconsideration.

X

Search

| Add your new book.             |  |
|--------------------------------|--|
| 9780316109161                  |  |
| ✓ This book has been approved! |  |

The book has already been approved in our system. You can click "Add to Library". No further action needed.

To delete a book, simply click "Delete".

## Are you sure you want to delete:

Count with the Very Hungry Caterpillar (The World of Eric Carle)

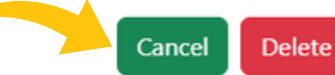

Confirm by choosing "Delete" again or choose "Cancel" to keep the book.

ETE BOOKS

Libraries should be carefully curated, taking into account student interest, how each title supports the standards and aligned curriculum, and the readability and appropriateness for the students using the collection.

## ount with The Very Hungry Caterpilla Count with the ry Hungry Caterpillar (T., Authors: Eric Carle ISBN: 978044844 Checkout

**CHECK-OUT/IN BOOKS** 

To check-out a book, click "Checkout" and enter the student's name or ID and the return date. Then, choose "Check Out Now".

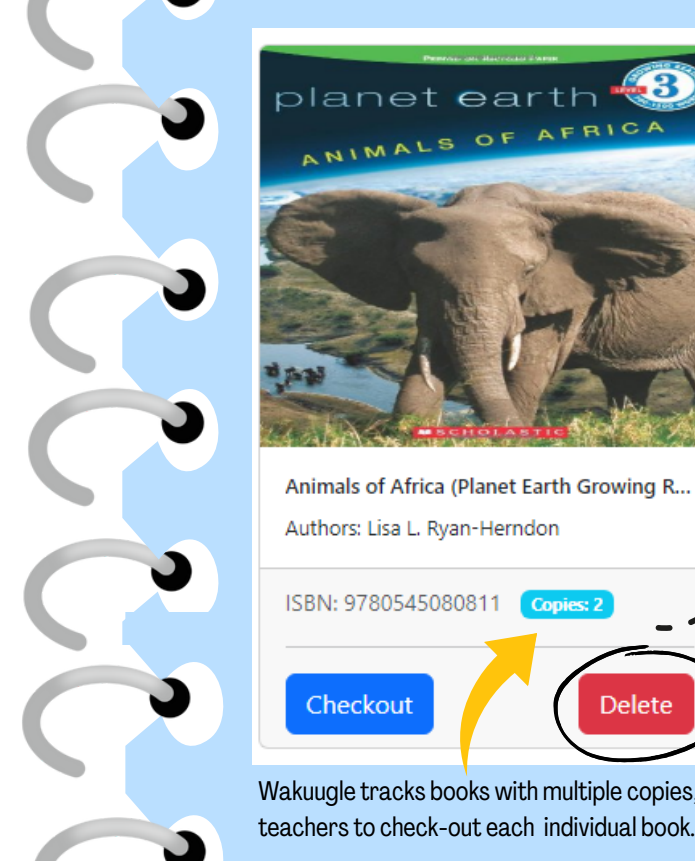

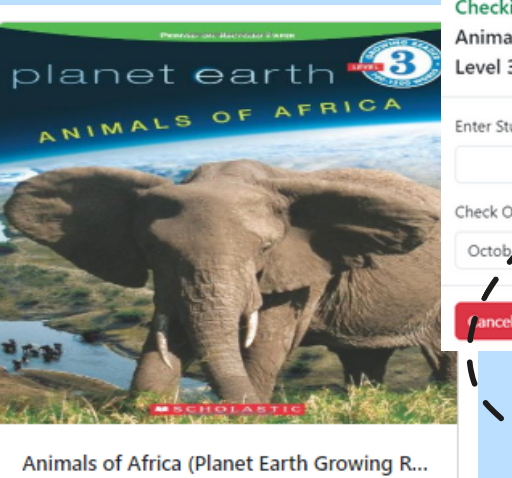

Delete

Authors: Lisa L. Ryan-Herndon

ISBN: 9780545080811

Checkout

Checking Out:

Animals of Africa (Planet Earth Growing Readers, imesLevel 3)

The timeframe automatically populates to 1 week.

To view checked-out books, click "Checkout History".

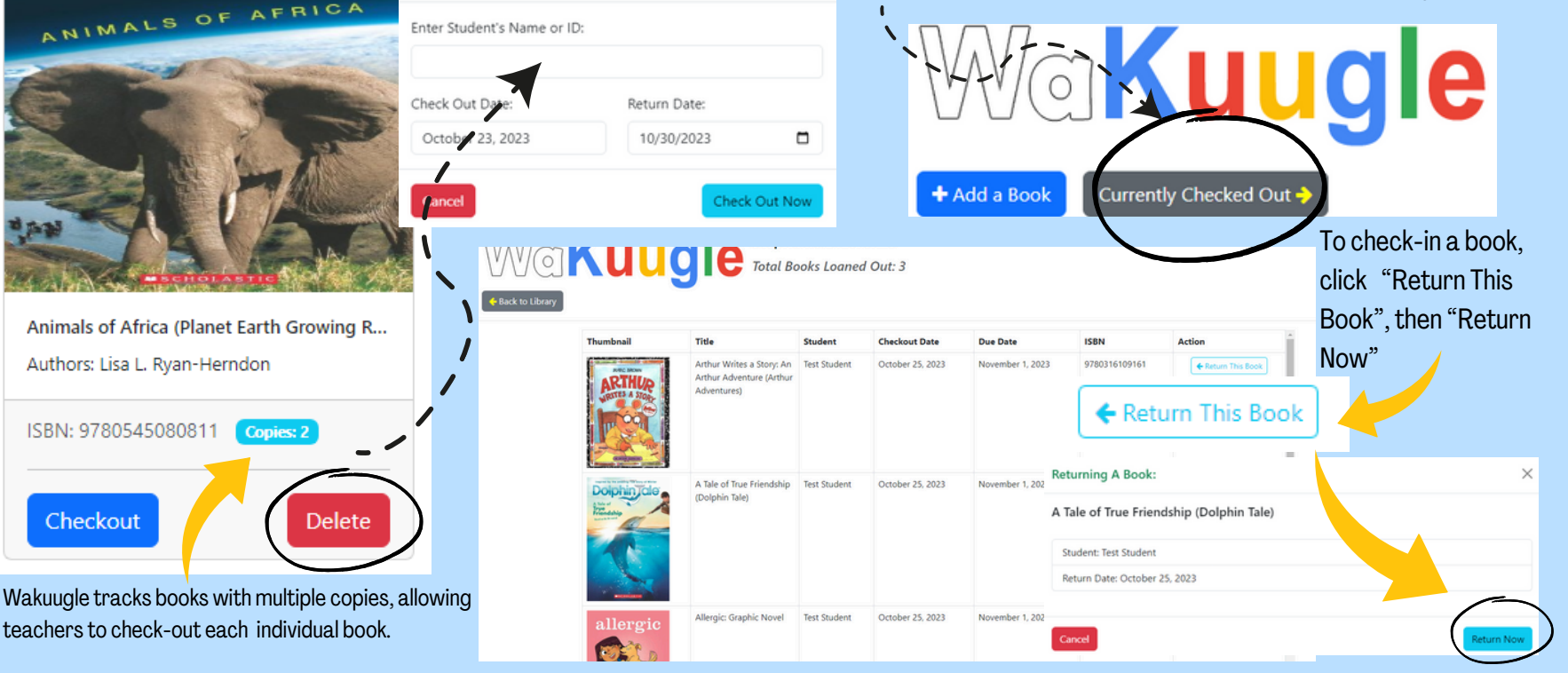